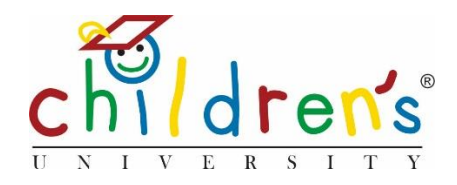

# Children's University Online:

# Resetting a child's forgotten password

When a child logs in for the first time, they will be asked to set a password. As an administrator you are able to log in and reset their password should they forget.

## What you'll need

## In order to reset a child's password on Children's University Online you will need

- Your Children's University Online log in
- Full name of child

#### Step 1

• Go to <u>www.childrensuniversity.co.uk</u> and look for the word *Login* at the top right. Choose to login as staff and enter your details, your username will be your email address and you will have set your password when following the prompts of the welcome email sent by your Children's University Manager, if you do not have a log in you can contact them and they will send you the information needed to set up your account. If you have forgotten your password, simply click *Forgotten Password* and follow the instructions

#### Step 2

• On your dashboard you will see School Children click on All

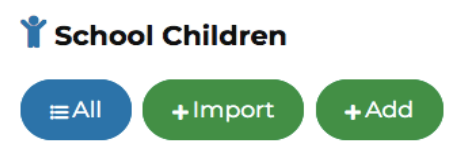

#### Step 3

• Once you have clicked *All* it will bring a list view of all the children. You will then be able to click on the blue button *Reset Password* 

| + Add New  |           |               |               | SORT BY: Date modified 1; |                       |
|------------|-----------|---------------|---------------|---------------------------|-----------------------|
| First Name | Last Name | Username      | Current Hours | Created                   |                       |
| Tom        | Baker     | T.Baker,9729  | 9             | 24/09/2019                | Reset Password Delete |
| Joe        | Bloggs    | J.Bloggs.8049 | 8             | 24/09/2019                | Reset Password Delete |

Step 4.

• Please fill out the form and press *Set*. When it asks for *Your Password* you will need to enter **your** admin/staff password that you use to log in to the site.

DASHBUARD > CHILDREN > RESET PASSWORD

# Change Password for Child T.Ba

Please confirm **your** current password (for security), and enter a r Passwords should be at least 8 characters, and have at least one  $\iota$ 

| ew Password          | Please confirm *your* current pa | issword |
|----------------------|----------------------------------|---------|
| Child's new password | ew Password                      |         |
|                      |                                  |         |
|                      | Child's new password             |         |
| onfirm New Password  | Child's new password             |         |

## Sorry, I don't understand!

• Please contact your Children's University Manager or our Digital Inclusion Officer Cordelia Howard cordelia.howard@childrensuniversity.co.uk